# 验证UC的CSR和证书不匹配

### 目录

<u>简介</u> <u>先决条件</u> <u>要求</u> <u>使用的组件</u> <u>背景信息</u> <u>思科通信管理器证书管理</u> <u>问题</u> <u>CUCM中CA签名证书的一般实践</u> <u>解决方案1.在根(或linux)中使用OpenSSL命令</u> <u>解决方案2.使用来自Internet的任何SSL证书密钥匹配程序</u> <u>解决方案3.比较来自Internet的任何CSR解码器的内容</u>

# 简介

本文档介绍如何确定证书颁发机构(CA)签名的证书是否与思科统一应用服务器的现有证书签名请求 (CSR)匹配。

### 先决条件

### 要求

思科建议您了解X.509/CSR。

### 使用的组件

本文档不限于特定的软件和硬件版本。

本文档中的信息都是基于特定实验室环境中的设备编写的。本文档中使用的所有设备最初均采用原 始(默认)配置。如果您使用的是真实网络,请确保您已经了解所有命令的潜在影响。

### 相关产品

本文档也可用于以下硬件和软件版本:

- 思科统一通信管理器 (CUCM)
- 思科统一即时消息和在线状态
- 思科统一Unity Connection
- CUIS
- 思科媒体
- •思科统一联系中心快捷版(UCCX)

## 背景信息

认证请求由可分辨名称、公钥和由请求认证的实体共同签名的一组可选属性组成。认证请求被发送 到将请求转换为X.509公钥证书的认证机构。证书颁发机构以何种形式返回新签名的证书不属于本 文档的范围。 PKCS #7消息是一种可能。(RFC:2986)。

#### 思科通信管理器证书管理

包含一组属性的意图是双重的:

 为了提供关于给定实体的其他信息,或者提供挑战密码,该实体随后可以通过该密码请求证书 撤销。

为了提供要包含在X.509证书中的属性。当前的统一通信(UC)服务器不支持质询密码。
 当前Cisco UC服务器需要CSR中的以下属性,如下表所示:

**信息 描述** 组织 组织单位 组织名称 组织名称 位置 组织位置 状态 组织状态 国家 国家/地区代码无法更改 替代主机名 备用主机名

### 问题

当您支持UC时,可能会遇到许多CA签名证书无法上传到UC服务器的情况。由于您不是使用CSR创 建签名证书的人,因此您无法始终确定在创建签名证书时发生了什么。在大多数情况下,重新签名 新证书需要24小时以上。CUCM等UC服务器没有详细的日志/跟踪,无法帮助确定证书上传失败的 原因,但它们只会提供错误消息。本文的目的是缩小问题范围,无论是UC服务器问题还是CA问题 。

#### CUCM中CA签名证书的一般实践

CUCM支持使用PKCS#10 CSR机制与第三方CA集成,该机制可在思科统一通信操作系统证书管理 器GUI中访问。当前使用第三方CA的客户必须使用CSR机制为Cisco CallManager、CAPF、 IPSec和Tomcat颁发证书。

步骤1.在生成CSR之前更改标识。

使用如下图所示的命令set web-security可修改CUCM服务器的身份以生成CSR。

admin:set web-security Synt ax : set web-security orgunit orgname locality state [country] [alternatehostname] organizational unit organizational name orgunit mandatory orgname mandatory locality mandatory location of organization state of organization mandatory state country code can not be changed country optional optional alternate host name alternatehostname admin:set web-security

如果上述字段中有空格,请**使用**""以实现如图所示的命令。

| admin:set web-security "Cisco Systems" "Cisco TAC" "St Leonard" NSW AU CUCM105.sophia.li                                                                                                    |
|----------------------------------------------------------------------------------------------------|
| WARNING: Country code can not be changed.<br>Country code for existing web-security is : AU                                                                                                    |
| WARNING: This operation creates self signed certificate for web access (tomcat) with the<br>r, certificates for other components (ipsec, CallManager, CAPF, etc.) still contain the o<br>erate these self-signed certificates to update them. |
| Regenerating web security certificates please wait                                                                                                    |
| WARNING: This operation will overwrite any CA signed certificate previously imported for<br>Proceed with regeneration (yes no)?                                                                                                    |

### 步骤2.生成CSR,如图所示。

| Show ▼ Settings ▼ Security ▼ Software Upgrades ▼ Services ▼ Help ▼                                                                                                    |
|----------------------------------------------------------------------------------------------------|
| Certificate List                                                                                                    |
| Generate New Dipload Certificate/Certificate chain 👔 Download CTL 🛐 Generate CSR                                                                                                    |
| 😉 Generate Certificate Signing Request - Mozilla Firefox                                                                                                    |
| https://10.66.90.50:8443/cmplatform/certificateGenerateNewCsr.do                                                                                                    |
| Generate Certificate Signing Request                                                                                                    |
| Generate CSR Close                                                                                                    |
| Status         Warning: Generating a new CSR will overwrite the existing CSR         Generate Certificate Signing Request         Certificate Name*         tomcat         Generate CSR         Close         Image: Comparison of the second second |

步骤3.下载CSR,并使其由CA签名,如图所示。

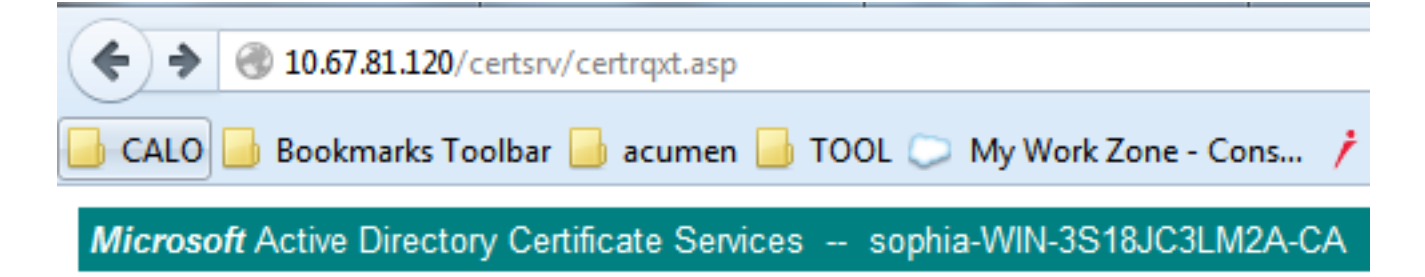

### Submit a Certificate Request or Renewal Request

To submit a saved request to the CA, paste a base-64-encoded CMC

#### Saved Request:

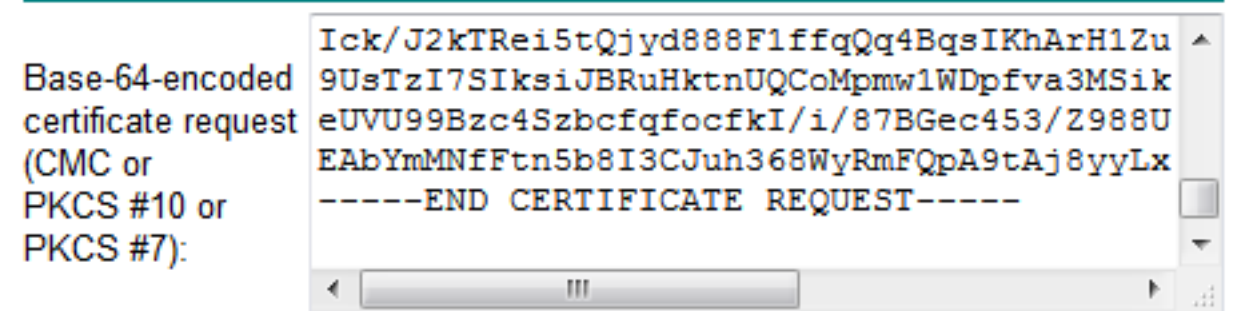

#### Certificate Template:

Web Server

#### Additional Attributes:

| Attributes: | ** |         |
|-------------|----|---------|
|             | S  | ubmit > |

Ŧ

步骤4.将CA签名的证书上传到服务器。

生成CSR并签名证书后,如果您上传时未显示错误消息"读取证书时出错"(如此图所示),则您需要检查CSR是否重新生成或签名的证书本身是否是问题的原因。

| Upload Certificate/Cert                                  | ificate chain - Mozilla Firefox |  |  | x |  |  |
|----------------------------------------------------------|---------------------------------|--|--|---|--|--|
| https://10.66.90.50:8443/cmplatform/certificateUpload.do |                                 |  |  |   |  |  |
| Upload Certificate/Certificate chain                     |                                 |  |  |   |  |  |
| Upload File Close                                        |                                 |  |  |   |  |  |
| ⊂ Status                                                 |                                 |  |  |   |  |  |
| Error reading the certificate                            |                                 |  |  |   |  |  |
| Upload Certificate/Certificate chain                     |                                 |  |  |   |  |  |
| Certificate Name*                                        | tomcat 🗸                        |  |  |   |  |  |
| Description                                              | Self-signed certificate         |  |  |   |  |  |
| Upload File                                              | Browse No file selected.        |  |  |   |  |  |
| - Upload File Close                                      |                                 |  |  |   |  |  |
| indicates required item.                                 |                                 |  |  |   |  |  |
|                                                          |                                 |  |  |   |  |  |

有三种方法可检查CSR是否重新生成或签名证书本身是问题的原因。

## 解决方案1.在根(或linux)中使用OpenSSL命令

步骤1.登录到根目录并导航至文件夹,如图所示。

```
[root@ccM105PUB keys]# pwd
/usr/local/platform/.security/tomcat/keys
[root@ccM105PUB keys]# ls -thl
total 28K
-rwxr-xr-x. 1 certbase ccmbase 1.7K Sep 1 23:22 tomcat_priv_csr.pem
-rwxr-xr-x. 1 certbase ccmbase 1.2K Sep 1 23:22 tomcat_priv_csr.der
-rwxr-xr-x. 1 certbase ccmbase 1.4K Sep 1 23:22 tomcat_csr
-rwxr-xr-x. 1 certbase ccmbase 1.2K Aug 13 16:11 tomcat_priv.der
-rwxr-xr-x. 1 certbase ccmbase 1.7K Aug 13 16:11 tomcat_priv.der
-rwxr-xr-x. 1 certbase ccmbase 1.7K Aug 13 16:11 tomcat_priv.pem
-rwxr-xr-x. 1 certbase ccmbase 1.6 Apr 26 15:10 tomcat-trust.passphrase
[root@ccM105PUB keys]#
```

步骤2.将签名证书复制到使用Secure FTP(SFTP)的同一文件夹。 如果无法设置SFTP服务器,则 TFTP文件夹上的上传也可以将证书上传到CUCM,如图所示。 [root@CCM105PUB keys]# sfpt cisco@10.66.90.19 bash: sfpt: command not found [root@CCM105PUB keys]# sftp cisco@10.66.90.19 Connecting to 10.66.90.19... Authenticated with partial success. cisco@10.66.90.19's password: Hello, I'm freeFTPd 1.0sftp> get tomcat.cer Fetching /tomcat.cer to tomcat.cer /tomcat.cer 100% 2140 2.1KB/s 00:00 sftp>

3.检查MD5中的CSR和签名证书,如图所示。

```
[root@CUCMPUB01 keys]# openssl req -noout -modulus -in tomcat.csr | openssl md5
cd78ed16b2abe2fa203e3f2e3499ee5c
[root@CUCMPUB01 keys]# openssl x509 -noout -modulus -in certnew.cer | openssl md5
cd78ed16b2abe2fa203e3f2e3499ee5c
[root@CUCMPUB01 keys]#
```

解决方案2.使用来自Internet的任何SSL证书密钥匹配程序

What to Check-

- Check if a Certificate and a Private Key match
- Check if a CSR and a Certificate match

#### Enter your Certificate:

| /RnBp+JwewNW6psQtP3risPfNpYYccgDdgduTMsjawrxihvCKCuTcPT+7bUbEpCY                                                                                                    |
|----------------------------------------------------------------------------------------------------|
| aZ1/OMBcsj5sFXHh2BuXQ1s/usgn+oHC5xtW21+aZQIDAQABo4ICdsCCAnMwEwYD                                                                                                    |
| VR01BAwwCgYIKwYBBQUHAwEwDgYDVR0PAQH/BAQDAgWgMD0GA1UdEQQ2MDSCHFdF                                                                                                    |
| QjAxLUwxRDAxLUNNMS5pc3VsLmVcYy5jb22CFGxhYmN1Y2OuaXN1cy51bWMuY29t                                                                                                    |
| MB0GA1UdDgQWBB3cO++5bY+2nazA2tp/km4x89r29TAfBgNVH3MEGDAWgBTvo196                                                                                                    |
| OP4LXm9RDy5MpIMk8inOfDCB3QYDVR0fBINVMINSMINPeINMeINJheNGpGRheDev                                                                                                    |
| Ly9DT11sb2BosWEtV010LTNTMThK0sNMTTJBLUNBLENOPVdJT10sUsE43kMsTE0y                                                                                                    |
| O5xDT+1DRFA=0049UHVibG1+JTIw32V5JTIwU2Vvdm1+2XM=0049U2Vvdm1+2XM=                                                                                                    |
| 0049029uZmlndXJhdGlvbixE0s1sb3BosWEsREM9bGk/Y2VvdGlmaWNhdGV3ZXZv                                                                                                    |
| Y2F0aW9uTG1sdD9iYXN1P29iamVidENsYXNsPWNSTERpc3RyaWJ1dG1vb1ByaW50                                                                                                    |
| MINJBooxBoEFEOoBA03ByDCBuTCBtoYIEwYBBOURMAEGoal+ZGFw0i8yL0NOPXNy                                                                                                    |
| cChevYS1XSII4+M1MyOEnDM0x300E5+00640011BLENOPUB1YeverYvII-ME+1+SIIv                                                                                                    |
| MFN1 on ZnY2UaLENOPUN1 on ZnY2UaLENOPUN vhmZnZ2UvYXRnh24 aBEM9o29waG1h                                                                                                    |
| TEBRORY DONROOU what an applied of / Yer Pattor Vern 1 Yapph GPace 1 4 2 X 30 a 22 a VOPO                                                                                                    |
| NONOVIOLAGONA VESUCE COLORED AND AND THE PERSON THE TABLE INTERNET AND THE TABLE INTERNET AND THE TABLE INTERNET.                                                                                                    |
| ansugarososysaanoneboeboanggogjeonggonniarvobiaoiaosoianiagbianiv                                                                                                    |
| by to be the the set of the set of the set o |
| XwSiTgzodaRopSaVQvulE36b4nHRLwDXAAC0XwQu/XSUmx0m2gH7rDCXv8SyscAT                                                                                                    |
| geqoMF64FdEkQuux+C94N8sKLwqVNkw1kjDTYNiBvQ3EU991NNA2880bjbh4AtVR                                                                                                    |
| q/mjAE/tylhjJ2LhpehuiMFbVRbr3sxTie+M4DStcsr/r3/D2i2rHdDvMrEuDN5L                                                                                                    |
| scE28wbIQxXN1cM5dodhpneQ8t06GKyNTDCx252p0/HiIhkkHg7028bQ5aN+sRTH                                                                                                    |
| 8dOt7wrRCwoIB24ehrXwodHpEDyt4+AB3JkzzQwsW2+4Wy0=                                                                                                    |
| END CERTIFICATE                                                                                                    |
|                                                                                                    |

🔮 The certificate and CSR match!

🕜 Certificate Modulus Hash:

cd78ed16b2abe2fa203e3f2e3499ee5c

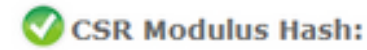

.

10

cd78ed16b2abe2fa203e3f2e3499ee5c

#### Enter your CSR:

-----BEGIN CERTIFICATE REQUEST-----MIIDisCCAnMCAQAwgbOxCsAJBgNVBAYTA1VTMQswCQYDVQQIEwJNQTEUMBIGA1UE 5xMLV0VTVEJPUk9VR0gxDDAK5gNV5AoTA0VNQzELMAkGA1UECxMCSVMxJTAj5gNV BAMTHFdFQjAxLUwxRDAxLUNNMS5pc3VsLmVeYy5jb20xSTBHBgNVBAUTQGViMDQ3 OTcONDQxNDEyMjE3Y2FhOTR1YWQxZjg10WMaNGI5NGF10WV1MTgwYadmMjhmMDIa NDZiMjQ12TY5M2MwggEiMA0GC3gG3Ib3DQEBAQUAA4IBDwAwggEKAoIBAQDaAxxp xWI7Q+hPXZbn39tXWRMp6HK8xcR9+C86Hw28rUHdY9VYaYC4B1gYM56gPWQ2X0tD vafFH7dwaNUOdp91assECrF8vdpyYaU9pNi9akL3dFgAh27DJoJIH74wTsNB+UQM XR7HB4X8YNJYQJIENjhI03Y6wmeWE7VseW78jYRoRfQFVqyC4dFJJipsQiCyeUBY OT428jTHgklo7gme21WIELNX2kEJZorD3gU2LK/9GcGn4nB7A1bqmxC0/euKw982 1hhxyAN2B25MsONrCvGKG8IoK5Nw9P7ttRs3kJhpmX84wFsOPnMVceHcG5dCWs+6 yCf6geJLG1bbX5p1AgMBAAGggYewgYQGC5qG5Ib3DQEJDjF3MHUwJwYDVR01BCAw HgYIKwYBBQUHAwEGCC=GAQUFBwMCBggzBgEFBQeDBTALBgMVHQ8EBAMCA7gwPQYD VRORBDYwNIIeVOVCMDEeTDFEMDEeQOOxLmladXMuZW1jLmNvbYIUbGFiY3Vjb35p c3VsLmVeYy5jb20wDQYJKoZIhvcNAQEFBQADggEBAEPCnxIqgNRV3kSvMVkoOcfQ sy74Js1Klta5N1UY2toDNquP+6RdB0kGjv8MpAmajUiMZth2NBPbX3tN2a7s51WP Ick/J2kTRei5tQjyd888F1ffqQq4BqsIKhArH1Zut+5/iW2I1sSh2CIGsH/75Jge 9UsTaI73IksiJBRuHktnUQCoMpmw1WDpfva3M3iknAB5y0aDntGRegivr3pXQQ+4 eUVU99Bzc43zbcfqfocfkI/i/87BGec453/2988U71q2WbxwmUEGzsMzkgmiQUMu EAbYmMNfFtn5b8I3CJuh368WyRmFQpA9tAj8yyLxNt2eFA7qXB6XY4nUBfNyee4= -----END CERTIFICATE REQUEST-----

## 解决方案3.比较来自Internet的任何CSR解码器的内容

步骤1.复制每个会话的证书详细信息,如下图所示。

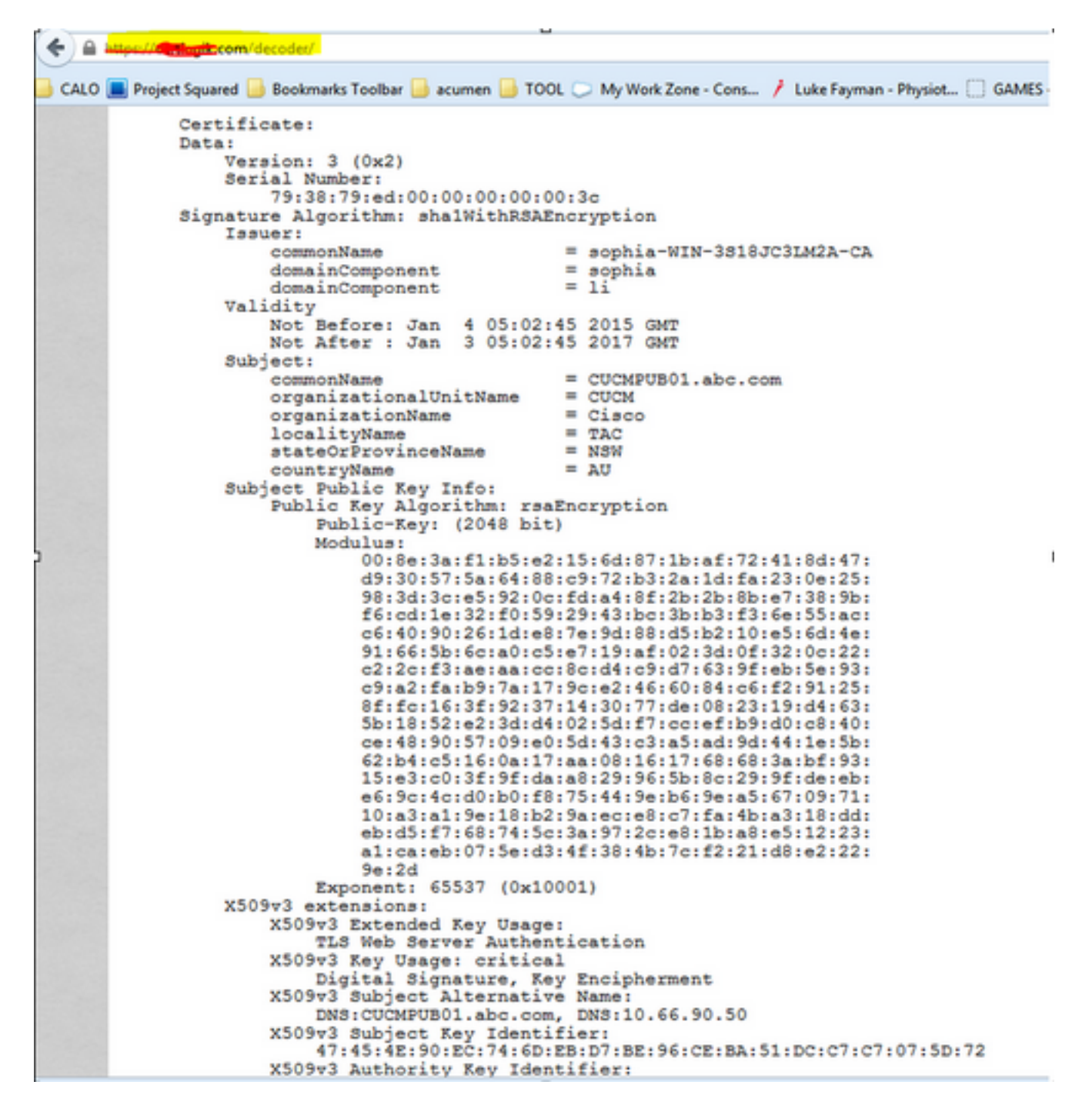

步骤2.在Notepad++等工具中将它们与此图中所示的"比较"插件进行比较。

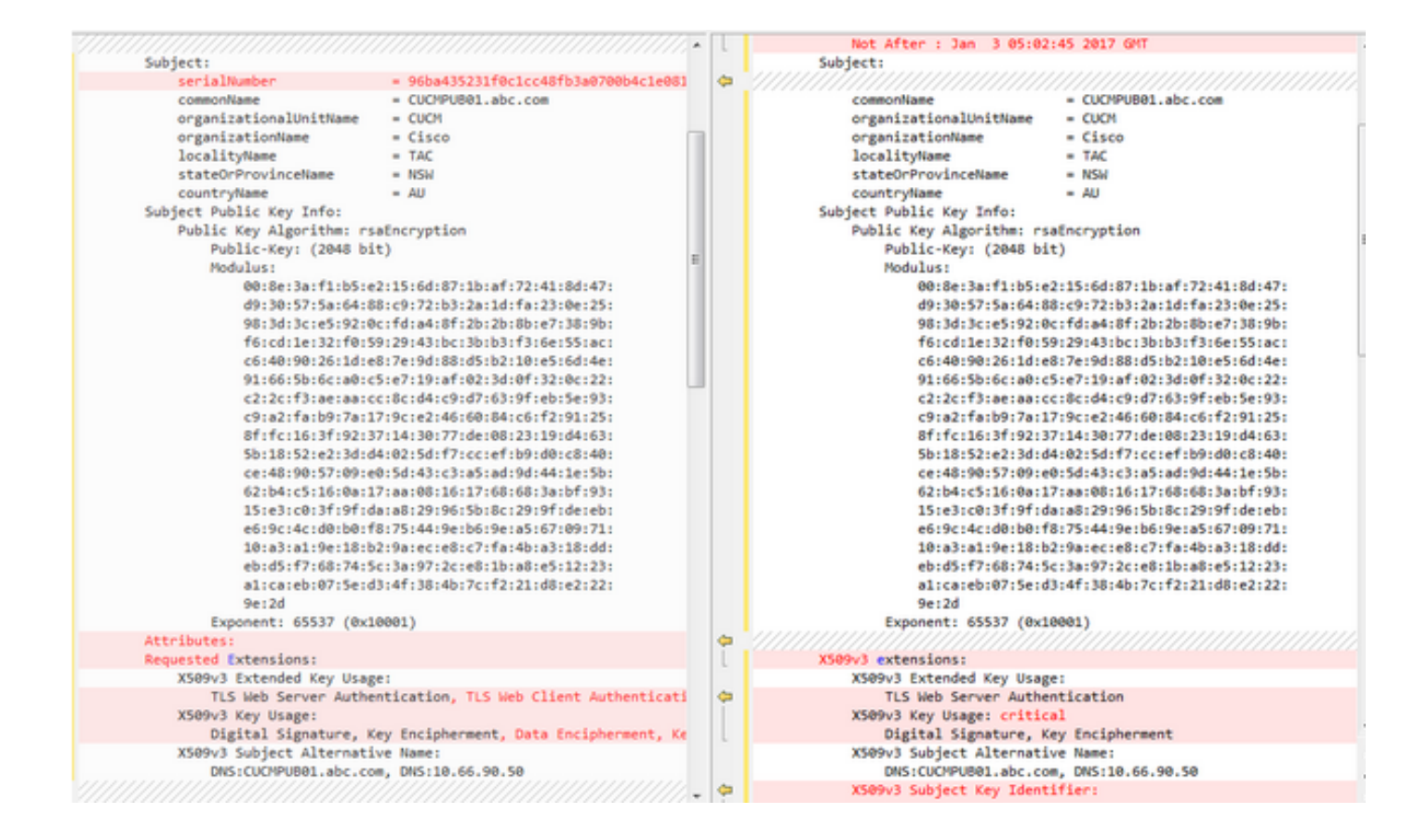